# Assyst Paiement

Transférer électroniquement vos honoraires et autres frais autorisés à votre compte d'affaires

**Assyst Paiement** vous permet de transférer électroniquement vos honoraires et autres frais autorisés de votre compte en fidéicommis détenu à la Banque Nationale ou chez Desjardins, à votre compte d'affaires, peu importe où celui-ci est détenu.

#### Bénéficiez des avantages suivants :

- Permettez à votre client de déposer vos honoraires en même temps que sa mise de fonds directement à votre compte en fidéicommis en utilisant le Coupon de mise de fonds
- Éliminez les déplacements pour le dépôt du chèque à votre compte d'affaires
- Suivez le statut de la transaction directement à partir de la fenêtre Assyst Paiement

# Demander l'activation du compte d'affaires de votre étude à TELUS

Demandez l'activation du compte d'affaires de votre étude en vous rendant à la page **Gestion des comptes en fidéicommis et des comptes d'affaires pour le transfert électronique de fonds** à partir du lien qui se trouve sous l'onglet **Débours** dans la section **Mon profil** d'Assyst Immobilier. Pour connaître les étapes à suivre, consultez l'aide en ligne de cette section.

# Accéder à la section Assyst Paiement

- a) Sélectionnez l'onglet **Assyst Paiement** dans la partie supérieure d'un dossier existant dans votre liste de dossiers ou d'un dossier que vous avez créé.
- b) Sélectionnez le bouton Créer un transfert de fonds pour accéder à la fenêtre de création du transfert de fonds.

| Mandat            | Information complément             | Assyst Palement          | Documents | Notes |                                                                     | Imprimer         |
|-------------------|------------------------------------|--------------------------|-----------|-------|---------------------------------------------------------------------|------------------|
| Dossier Nº. C     | PD - 1005630 - Leduc, Jean         |                          |           | (     | Sauvegarder                                                         | Annuler 🛛        |
| Assyst Paie       | ment                               |                          |           |       |                                                                     | Aide             |
| ASSY:<br>Paiement | st                                 |                          |           |       | Visionner le con                                                    | trat de service  |
| Sélectionner      | un compte en fidéloommis           | Fédération des caisses D | •         |       |                                                                     |                  |
| Conciliation      | pour ce dossier :                  |                          |           |       |                                                                     |                  |
| Total des d       | épôts : 45 000.00<br>ébours : 0.00 | 5                        |           |       |                                                                     |                  |
| soud :            | 45 000.00                          | •                        |           |       | réer un coupon de m<br>réer un transfert de<br>jouter une entrée ma | fonds<br>anuelle |

3

### Créer la demande de transfert de fonds

- a) Entrez les informations dans la fenêtre de création et sélectionnez le bouton Créer.
- b) La demande s'affiche dans le tableau Débours du compte en fidéicommis.

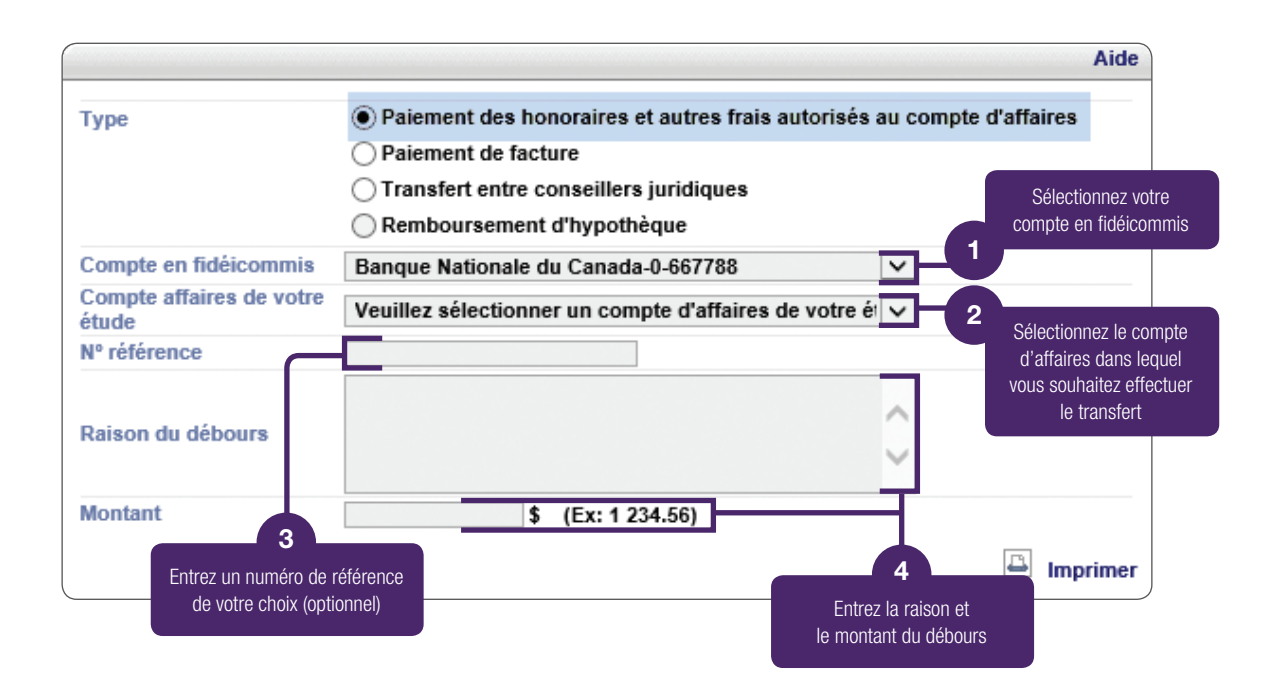

4

### Signer la demande de transfert de fonds

Sélectionnez le lien **À signer**, signez le transfert de fonds à l'aide de votre signature numérique et acquittez les frais de transaction.

| Débours du compte en fidéicommis |               |             |                             |                                        |          |  |  |  |  |  |
|----------------------------------|---------------|-------------|-----------------------------|----------------------------------------|----------|--|--|--|--|--|
| Nº référence /<br>Nº chèque      | Bénéficiaire  | Montant     | Détail                      | Statut                                 | Å signer |  |  |  |  |  |
| 23223                            | Me Jean Untel | 1 548.24 \$ | Honoraires et frais<br>pour | Demande de transfert<br>de fonds créée | À signer |  |  |  |  |  |

La demande sera traitée selon les délais indiqués à l'aide-mémoire Heures de tombée. Vous pourrez suivre le statut de la demande dans le tableau de débours. Lorsque la dernière étape du transfert aura été complétée, le statut **Transfert de fonds accepté** s'affiche.

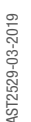

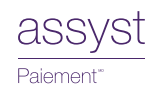

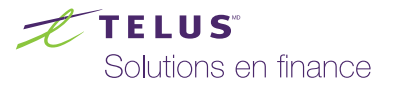